## **Teacher – Lookup Student Password in Webmanager**

- 1. Go to https://www.siouxcityschools.org
- 2. Click Staff

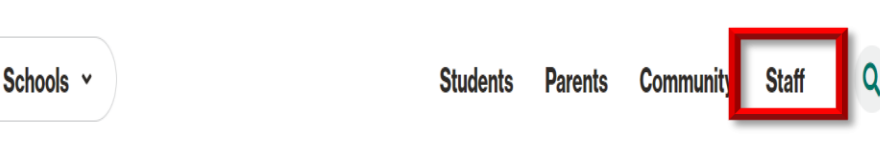

 Scroll down to Tools for Success. Click All Staff. Scroll down and click ESC Time Off Requests (Web Manager)

## **Tools for Success**

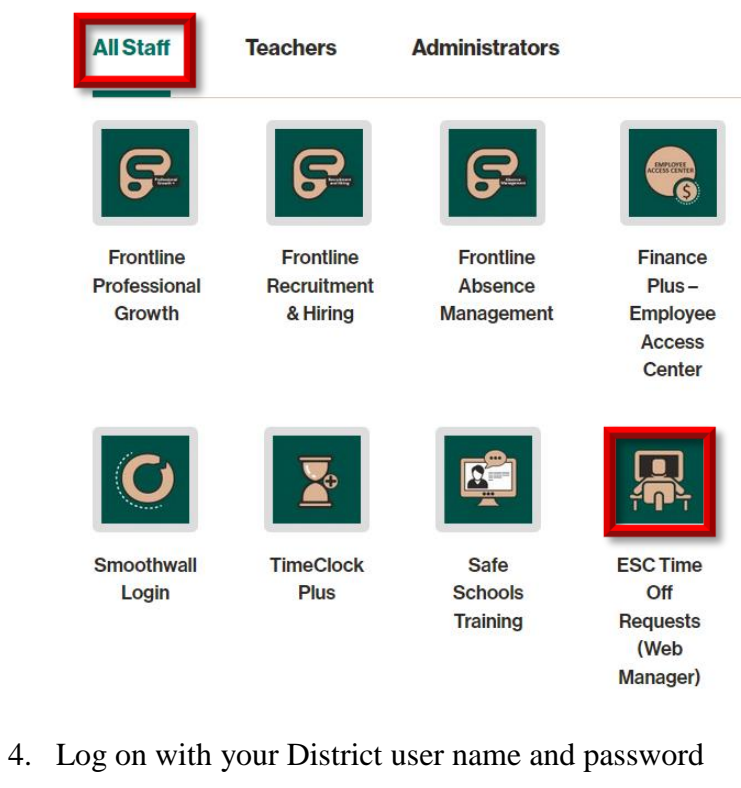

| <b>A</b>           |                       |
|--------------------|-----------------------|
| WebManager Sign In | User Name *<br>smithx |
|                    | Password *            |
|                    | Login                 |

5. Click Student

.

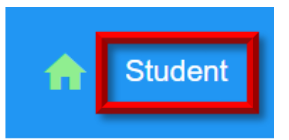

6. Type student ID# or first or last name and press Enter.

| Student Search  |  |
|-----------------|--|
| Search Students |  |
| andy            |  |

- 7. Click the student's last name from the list.
- 8. A window will appear with the students ID#, grade, email address, username and password.

| ID:       |   |
|-----------|---|
| Grade:    |   |
| Email:    |   |
| User:     |   |
| Password: |   |
| ~Device   | - |
| ~ IP      | - |
| ~Last Tm  | - |
| 1         |   |